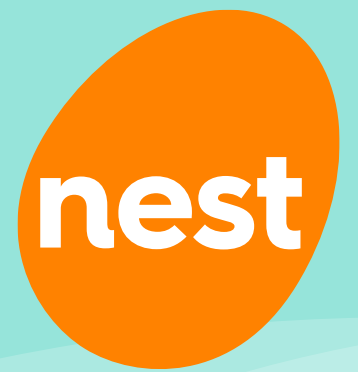

# Expert guidance on running Nest more efficiently

Gary Ball, Senior Technical Account Manager John Hale, Head of B2B Technical and Strategic Partnerships Andrew Oldacre, Head of Key Account Management

Wednesday, 25 June 2025

nestpensions.org.uk

## Agenda

## What we'll cover today

- 1 Managing contribution schedules
- 2 Understanding the Nest opt-out process
- 3 Our new member portal

## Housekeeping

- > Time for questions at the end of the presentations, please type any questions in the Q&A box.
- > Please fill out the feedback form.
- > Slides and recording will be sent out after the event

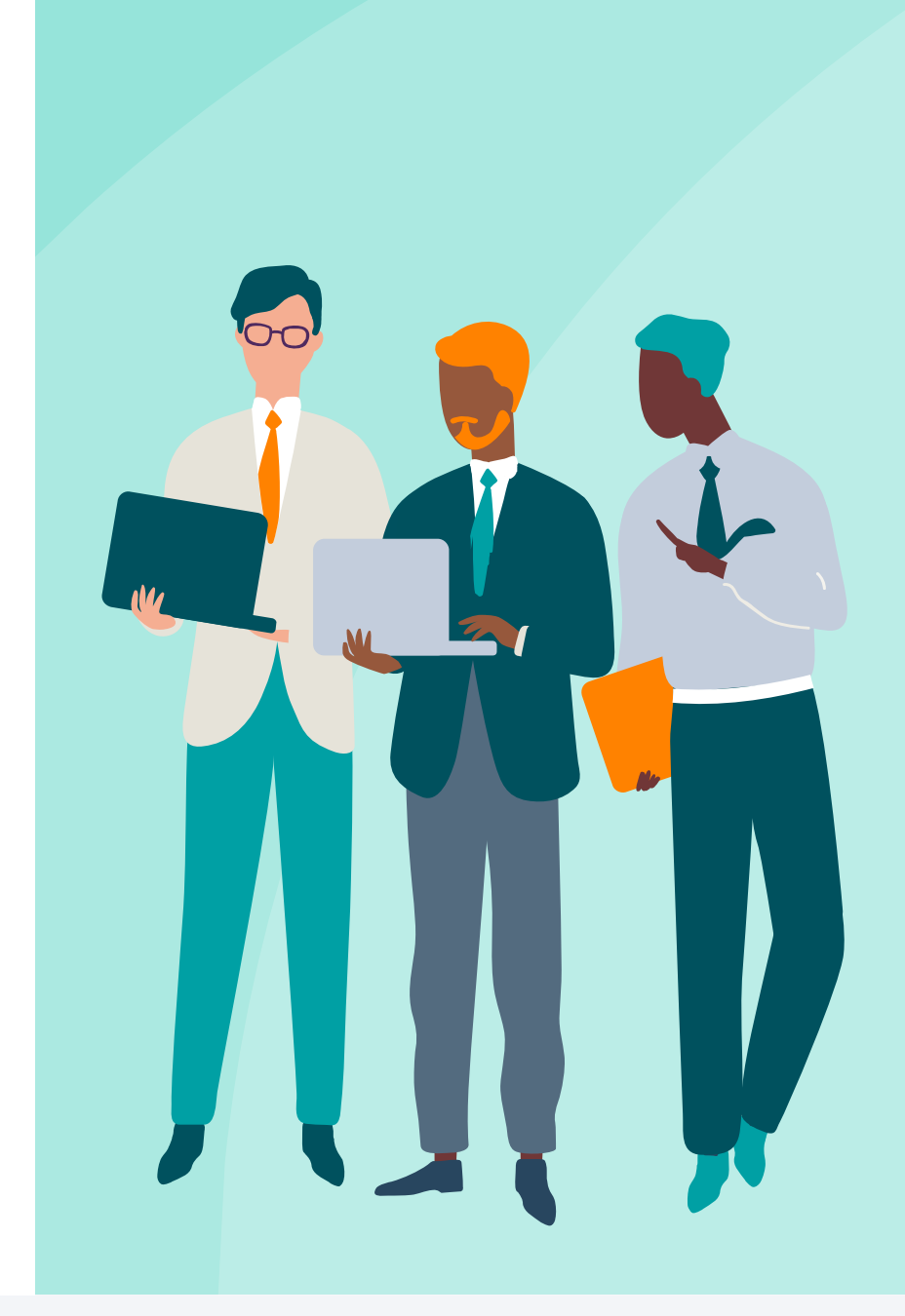

# **Managing contribution schedules**

Gary Ball

## **Dealing with errors**

## **Payroll**

- Generate file / not aware of what data items are being used
- Files rejecting need to check against data items

• You must provide a valid header or trailer record :

Please ensure the **payment source** and **frequency** are correct, and that the **payment due date is in the correct format** - it should match an existing contribution schedule on the system. Please check your data and try again.

## Steps to take if you see this error message

- Compare data on payroll and Nest
- Exact match

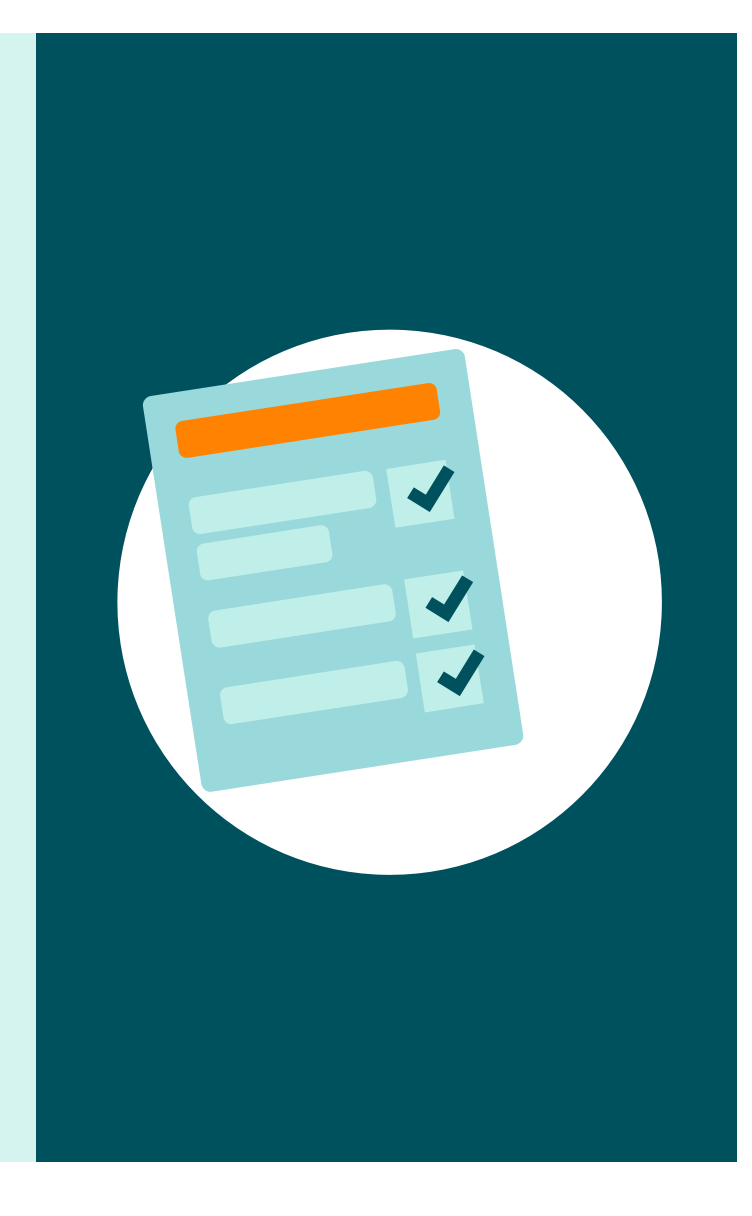

## **Manage contributions**

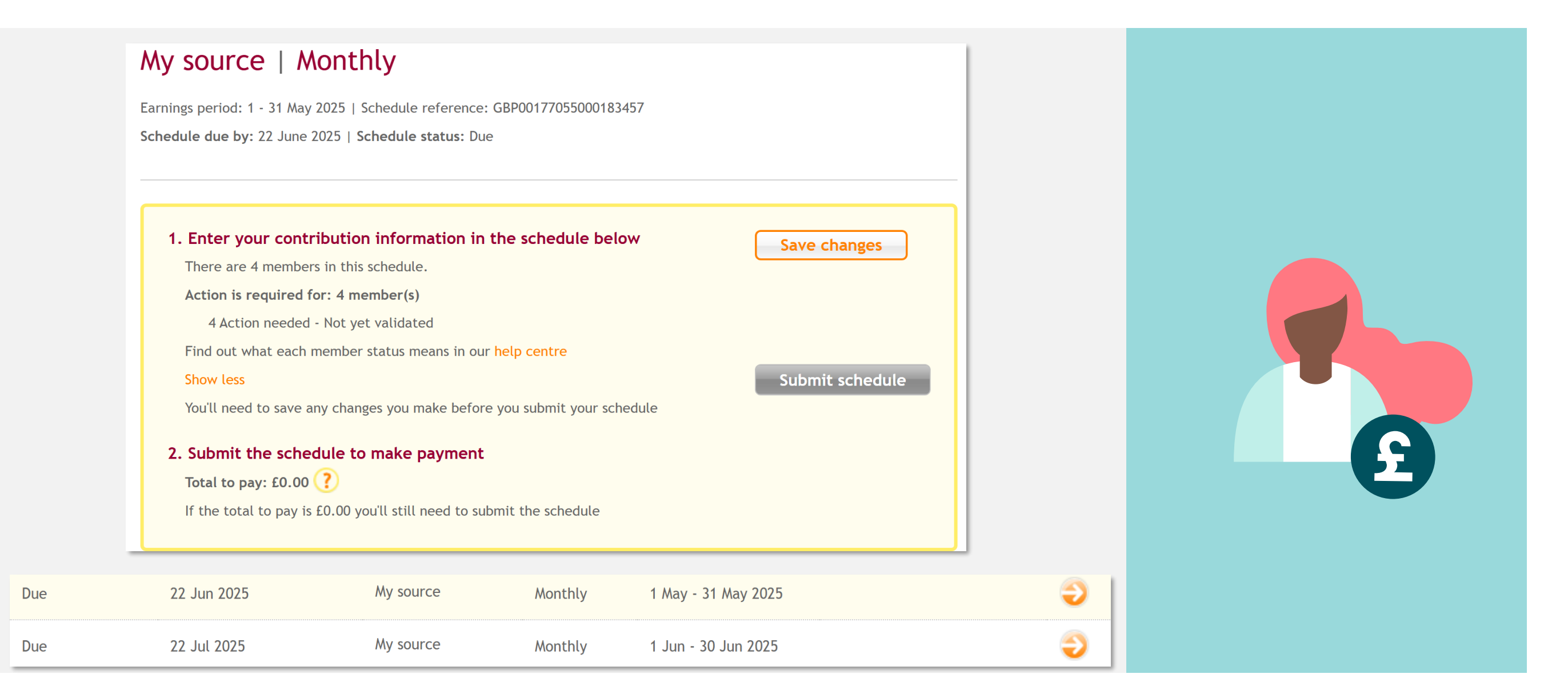

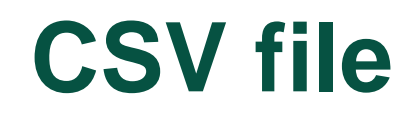

- > H,EMP011118027,CS,2024-05-31,My source,2024-06-22,Monthly,,2024-05-24,2024-05-01,
- > D,,AB123474C,,2000,,60,80,,,,,,,,,,
- > D,,AB658597B,,3000,,90,120,,,,,,,,,
- > D,,AB126798C,,1500,,45,60,,,,,,,,,,
- > D,,AB129865D,,1400,,42,56,,,,,,,,,,
- **>** T,4,5

## **Contribution schedule processing**

> If using a csv file to upload or the API (Nest web services) then:

- The key data in the incoming file must match with the contribution schedule on screen on the Nest portal:
  - Nest employer reference mandatory EMPXXXXXXXXXX
  - Process type mandatory always CS
  - Earnings period start date YYYY-MM-DD
  - Payment source mandatory
  - Payment due date YYYY-MM-DD
  - Frequency mandatory (Weekly, Tax Weekly, Fortnightly, Four Weekly, Monthly, Tax Monthly)
  - Earnings period end date mandatory YYYY-MM-DD

Nest CSV convertor – Nest template CSV file download | Nest pensions

## Aligning your Nest account

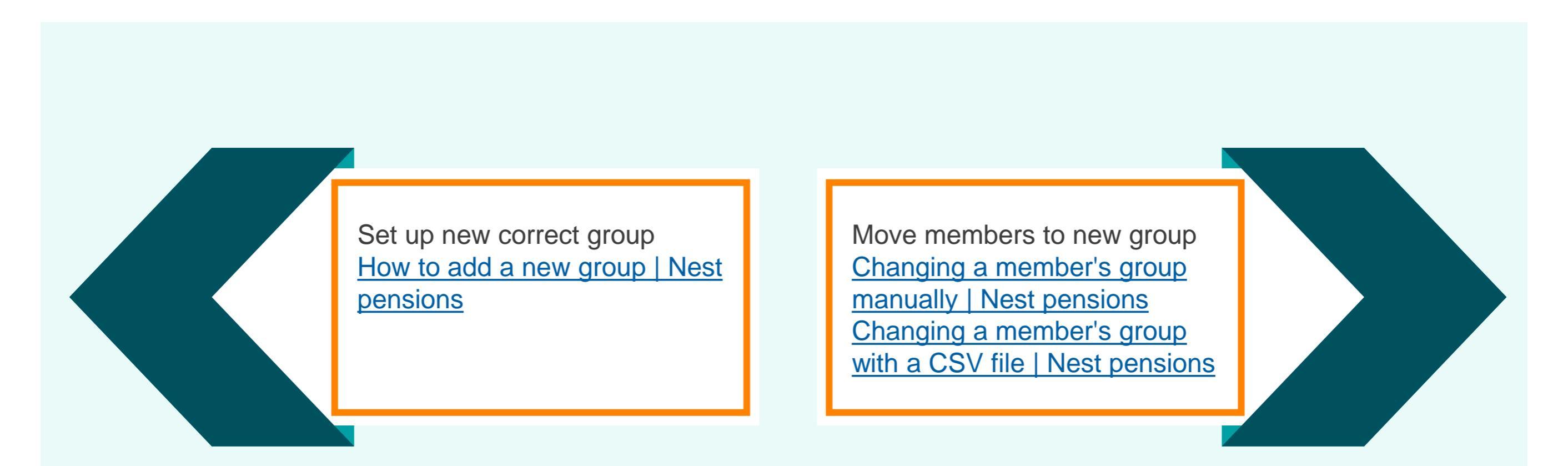

## **More common issues**

- Payment due date
- Multiple contribution schedules
- Regular late payment notifications
- Last minute payroll adjustments
- Book a 121

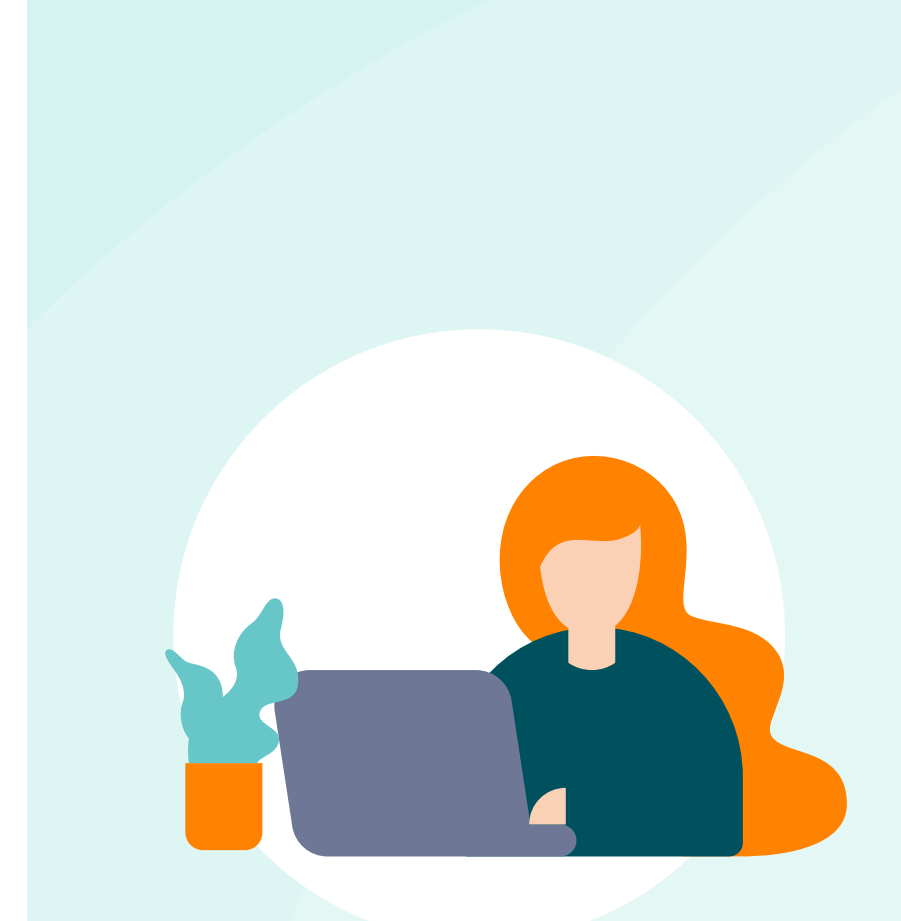

## Book an appointment to talk to us directly

To book a one-to-one 30-minute appointment with our in-house experts please send the following details:

- > Name
- Job title
- Organisation
- Appointment date/time request
- Summary of issue

to **<u>events@nestcorporation.org.uk</u>** and we'll book you in. Details will be sent in follow up email

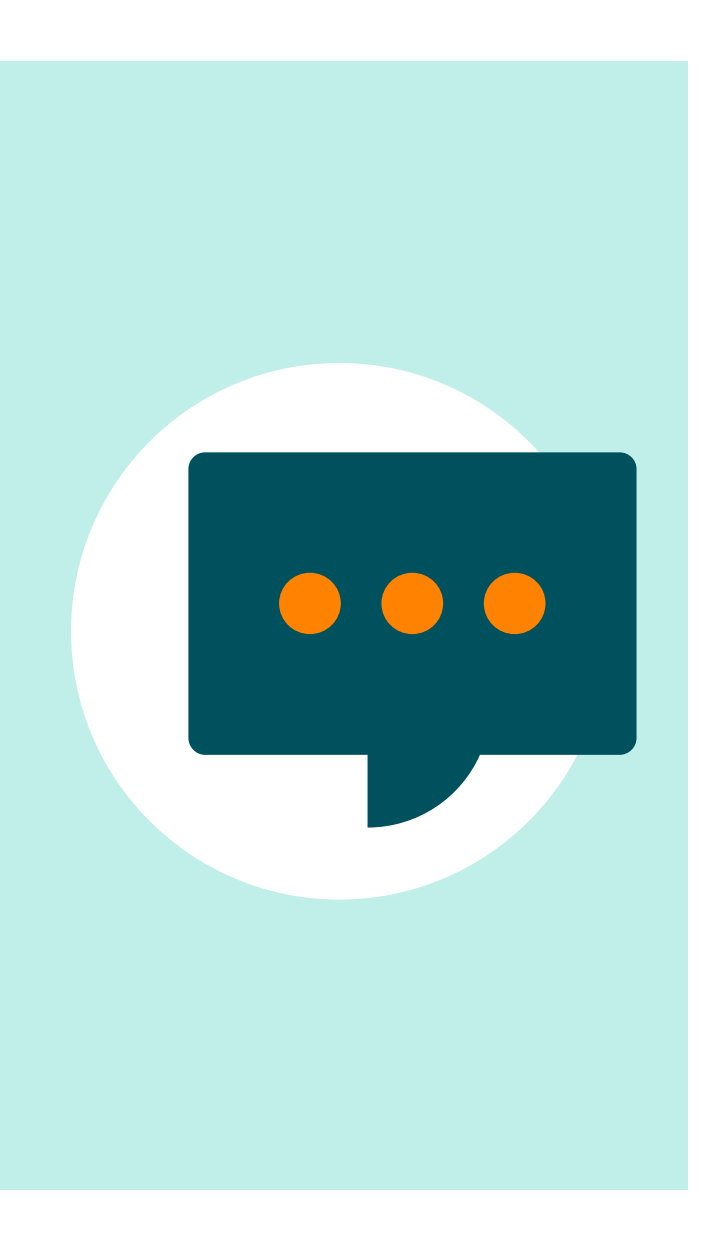

# **Opting out**

John Hale

## **Opting out actions**

- No further contributions should be submitted
- On a contribution schedule on screen any contributions input will show but will not be collected
- You will receive a notification in your Nest inbox
- A refund will be paid to the employer's / your bank account
- If a paper opt-out notice:
  - You tell us on the next contribution schedule and quote the reference number

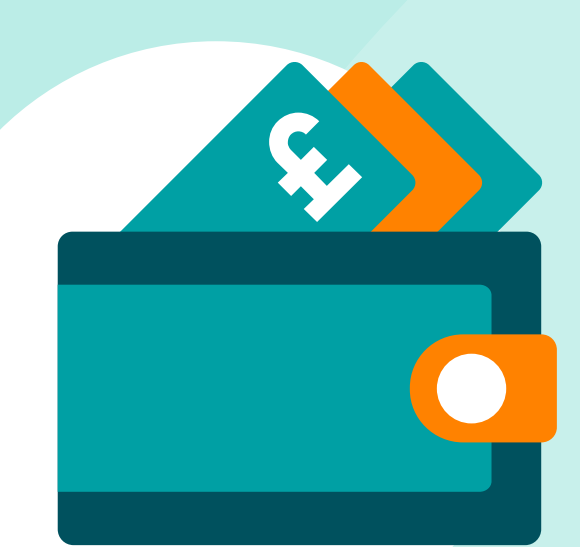

## **Opting out – the process**

- You enrol a worker
- Letter issued to member
- Opt out window opens on third working day for one month
- How a member opts-out:
  - Nest website
  - Log into their Nest account
  - Phone
  - Post form to issue to employer

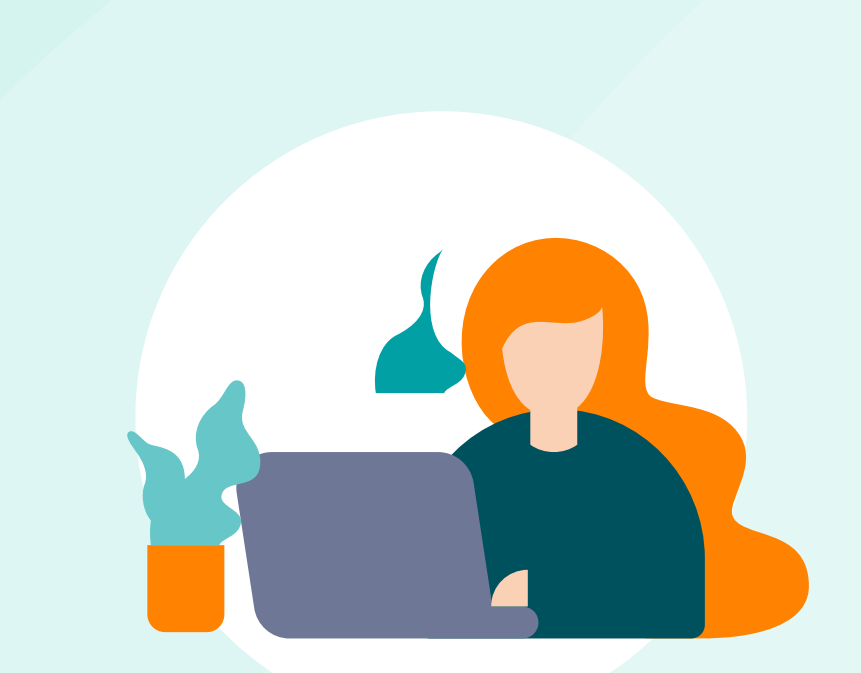

## **Stopping contributions**

- Members may stop at any time
- They can tell Nest or you
- If they tell you, use reason code 1
- You can pay a contribution (or a zero entry) for them on the last schedule they appear
- No refund
- 3 yearly cyclical re-enrolment date.

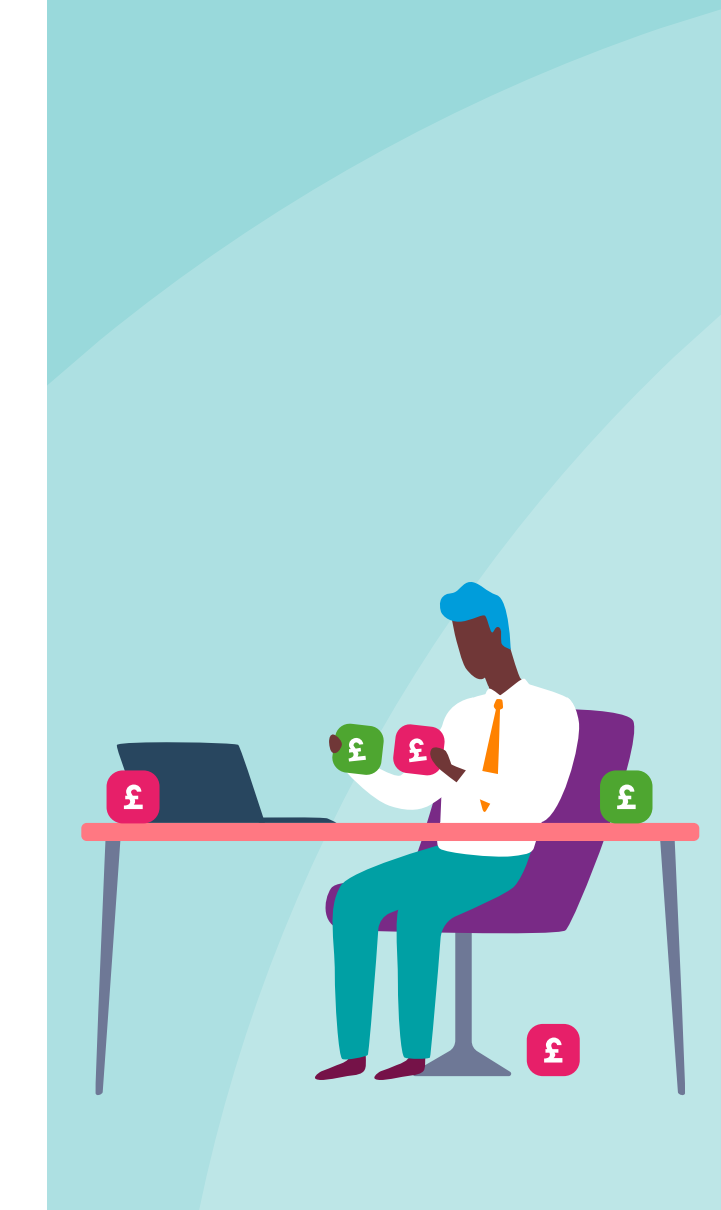

## Links

| Opting out – |  |
|--------------|--|
| member       |  |
| instructions |  |

How do I opt out of Nest? | Nest pensions

| Opting out – |
|--------------|
| employer     |
| information  |

How do workers opt out of Nest? | Nest pensions Receiving refunds from Nest

Refunds for members who have opted out Nest pensions Stopping contributions

Telling Nest a member wants to stop contributions | Nest pensions Cyclical re-enrolment

Managing three-year reenrolment | Nest pensions

# Member dashboard walk through

Andrew Oldacre

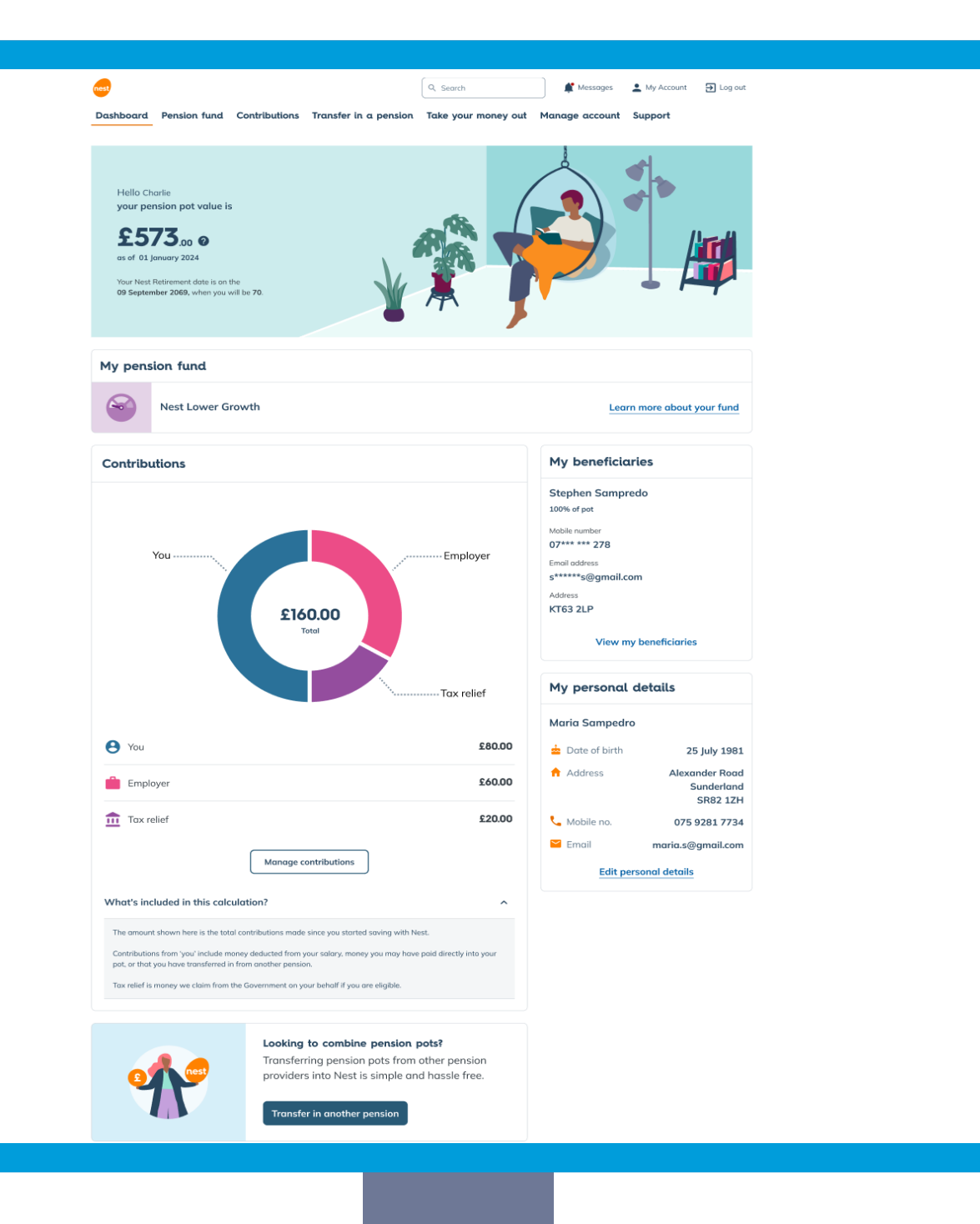

Nest

## **Pot value**

Dashboard Pension fund Contributions Transfer in a pension Take your money out Manage account Support

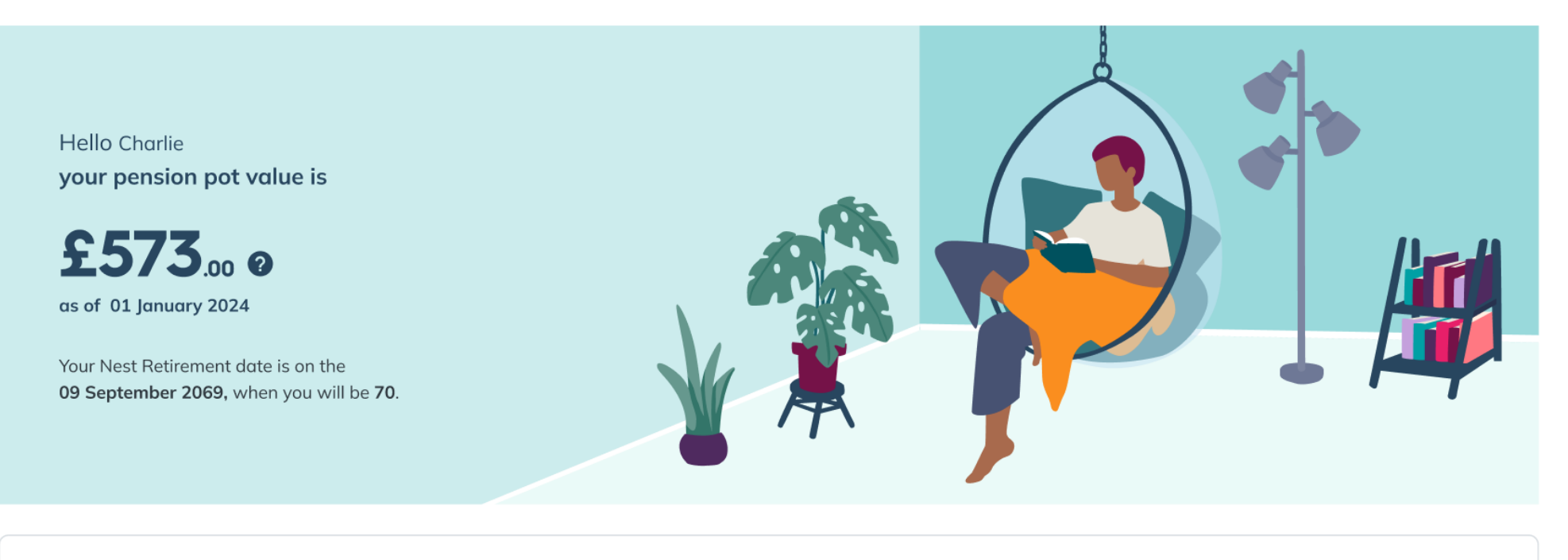

# 

### My pension fund

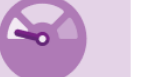

Nest Lower Growth

Learn more about your fund

## My account

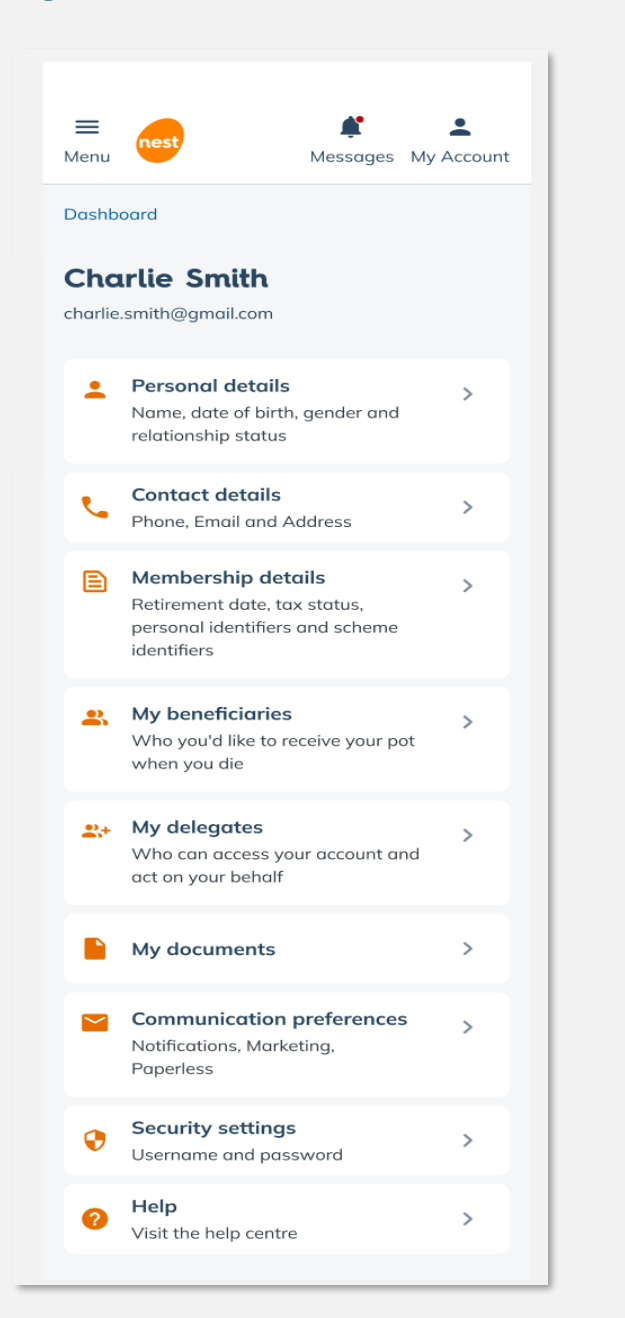

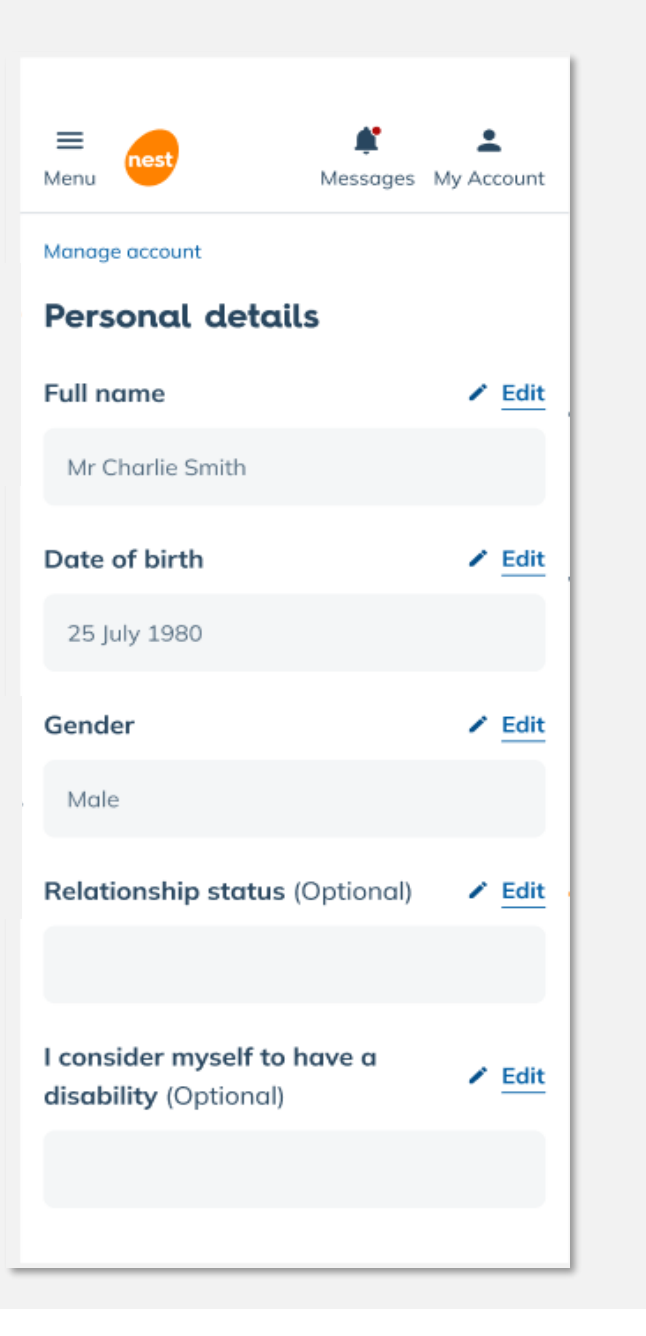

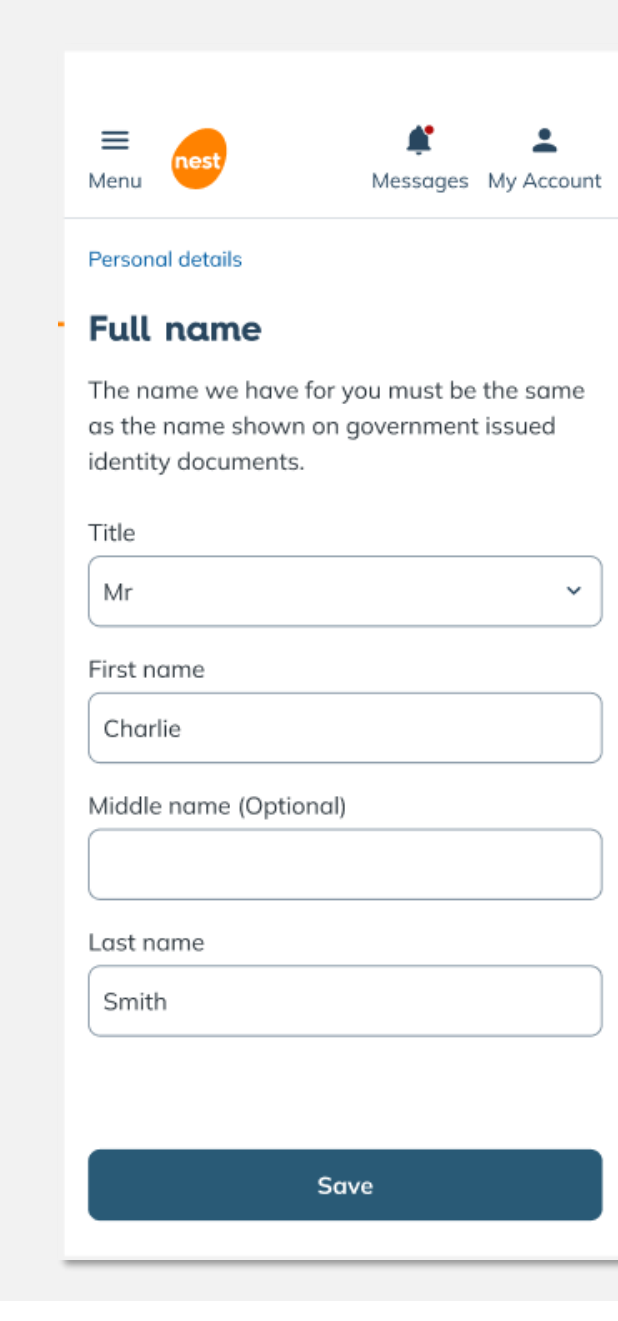

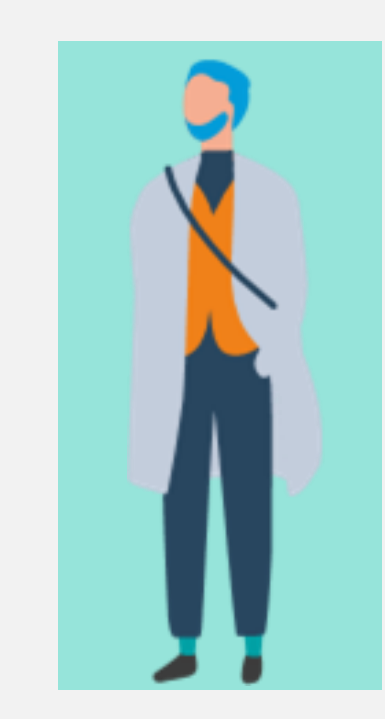

## **Investment and fund contributions**

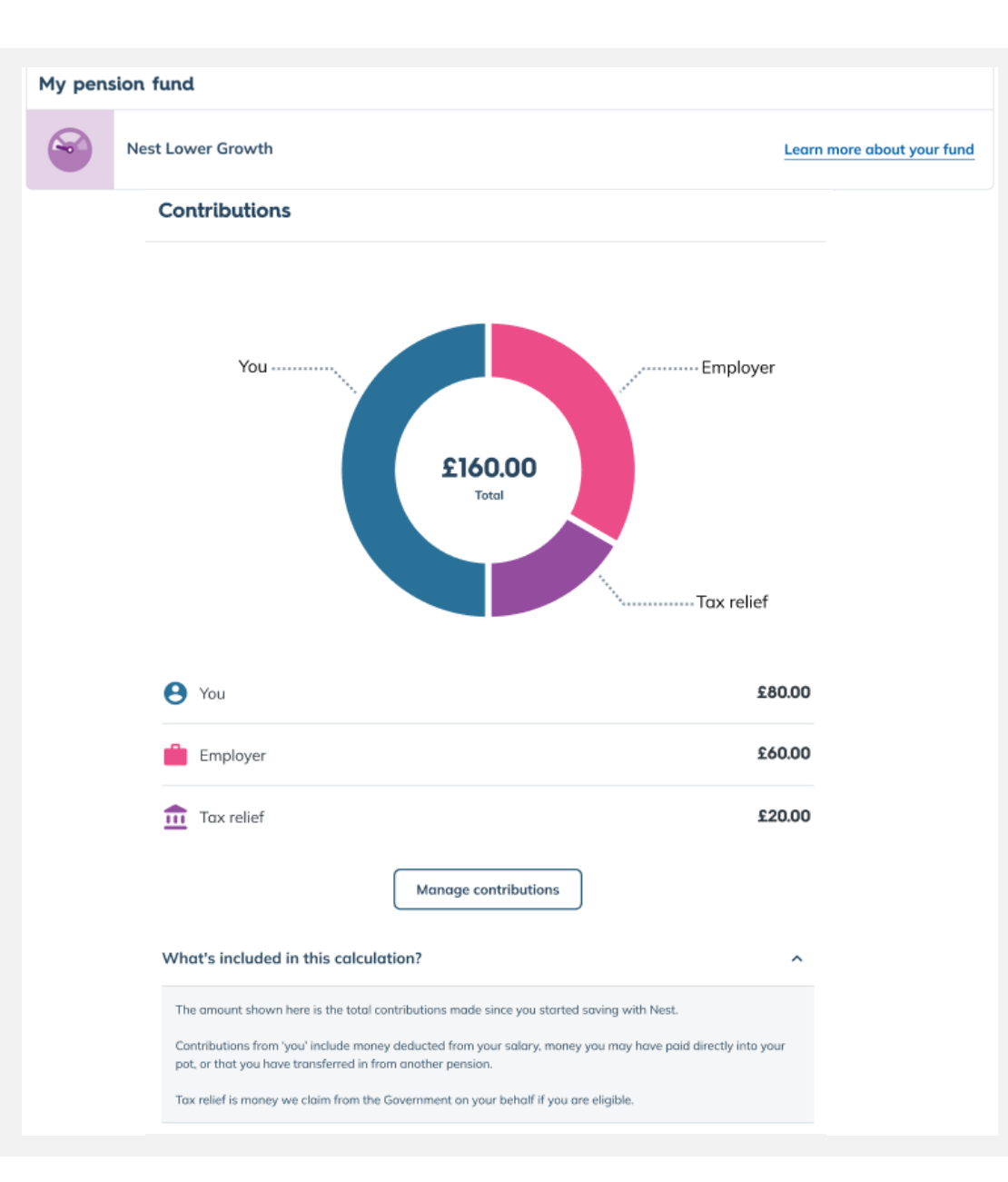

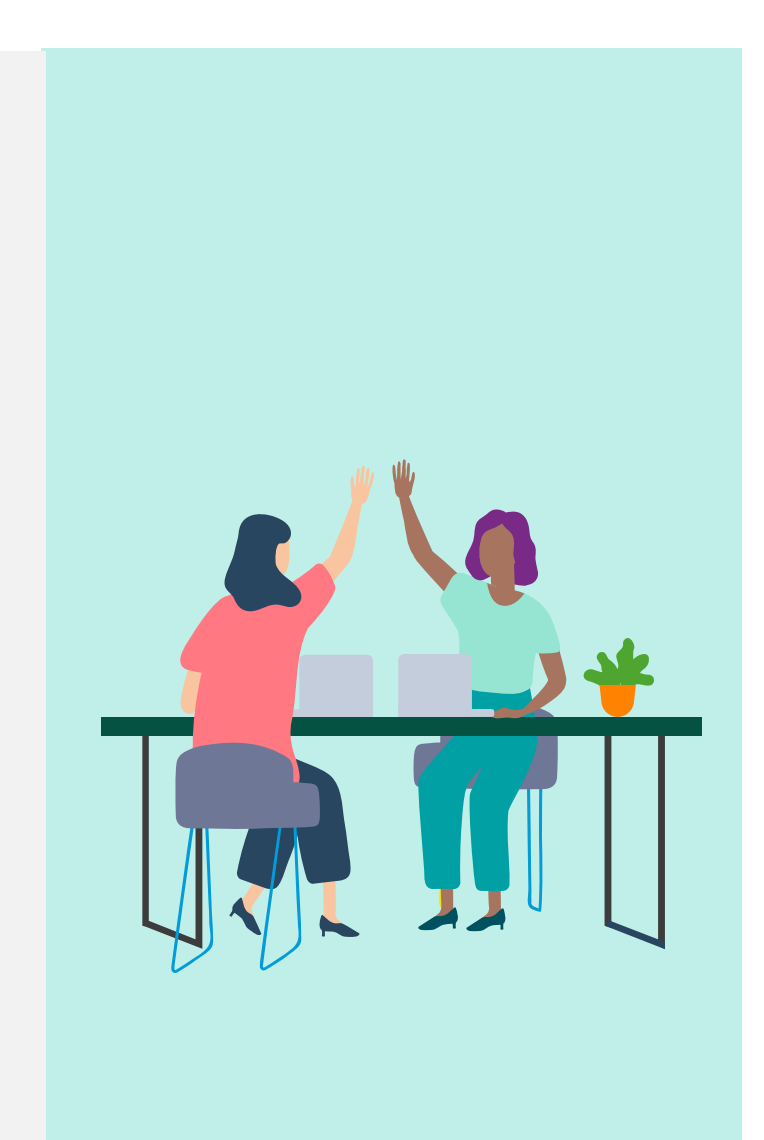

## **Contribution history**

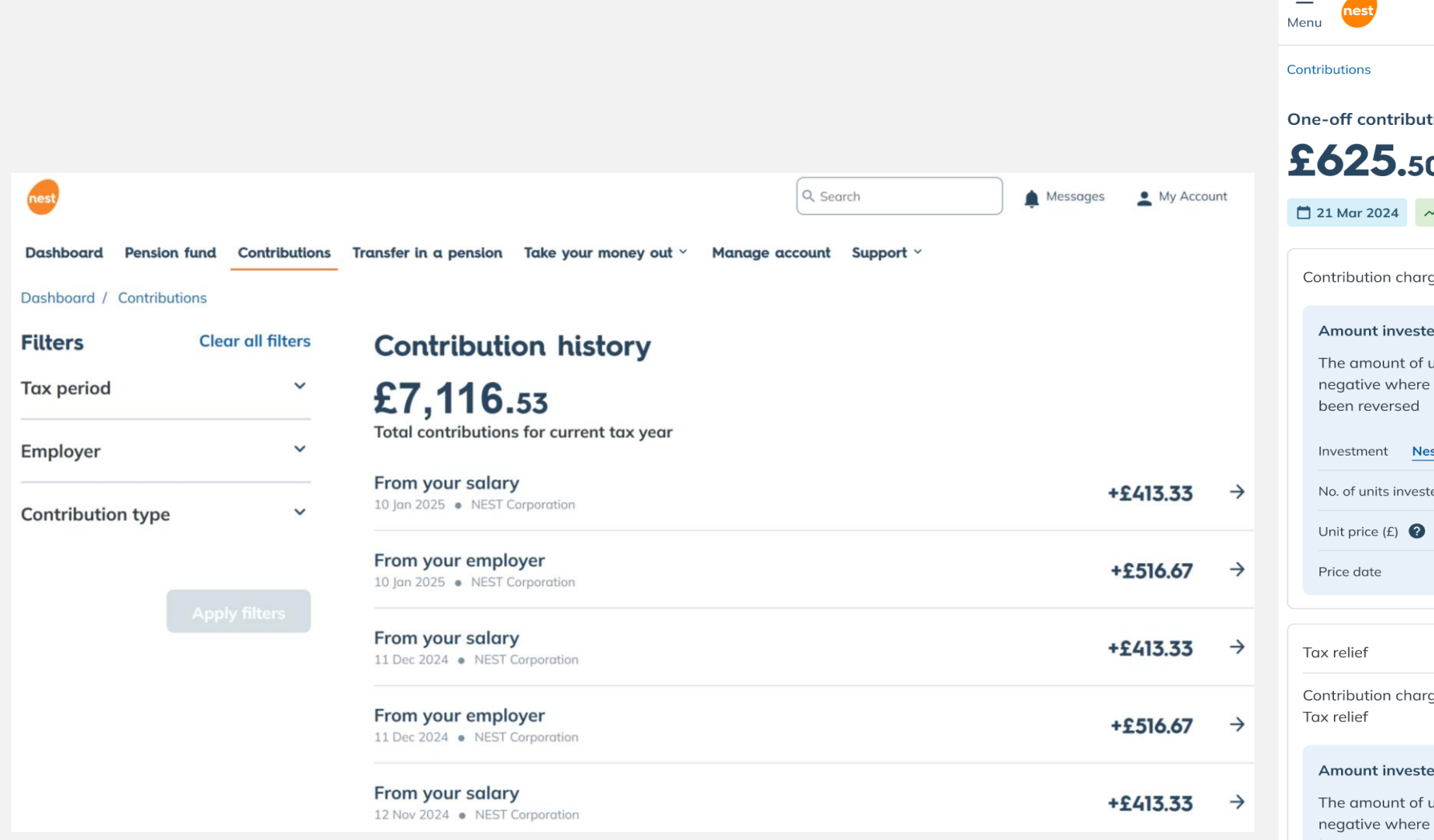

| ■<br>Menu                       |                                      | <b>Å</b><br>Messages        | My Account |
|---------------------------------|--------------------------------------|-----------------------------|------------|
| Contributions                   |                                      |                             |            |
| One-off co                      | ntributio                            | n                           |            |
| £62                             | <b>5.</b> 50                         |                             |            |
| 📋 21 Mar 2                      | 024 ~ 1                              | nvested                     |            |
| Contributi                      | on charges                           | 5                           | -£11.26    |
| Amoun                           | t invested                           | <b>?</b>                    | 614.24     |
| The amo<br>negative<br>been rev | ount of uni<br>e where a o<br>versed | ts shown ar<br>contribution | e<br>has   |
| Investme                        | ent Nest F                           | Retirement Fu               | ind 2049   |
| No. of un                       | its invested                         | 2 2                         | 226.2560   |
| Unit price                      | e (£) 🕐                              |                             | 2.7148     |
| Price dat                       | e                                    | 7 Ma                        | rch 2024   |
| Tax relief                      |                                      |                             | £156.38    |
| Contributi<br>Tax relief        | on charge                            | on                          | -£2.81     |
| Amount                          | t invested                           | <b>?</b> ±                  | £153.57    |
| The amongative been rev         | ount of uni<br>e where a<br>versed   | ts shown ar<br>contributior | e<br>1 has |
| Investme                        | ent Nest F                           | Retirement Fu               | ind 2049   |
| No. of un                       | its invested                         | 0                           | 56.4264    |
| Unit price                      | e (£) 🕐                              |                             | 2.7216     |
| Price dat                       | e                                    | 20 N                        | 1ay 2024   |

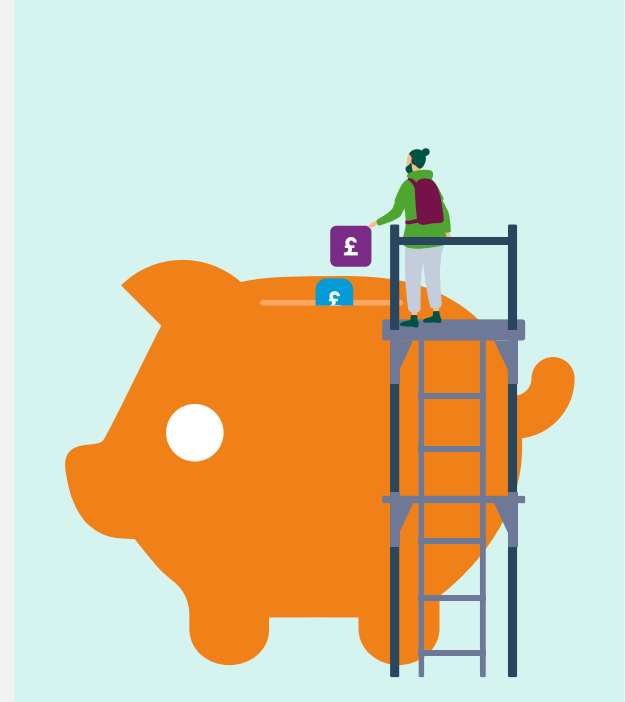

## **Regular top up contributions**

| rest ×                                                                                                    | Enter the amount you'd like<br>to contribute monthly<br>Minimum £10.00                                                                                                    |  |  |  |
|----------------------------------------------------------------------------------------------------|----------------------------------------------------------------------------------------------------|--|--|--|
|                                                                                                    | £ 80.00                                                                                                    |  |  |  |
| Before you start Set up your                                                                                                    | Your contribution £80.00                                                                                                    |  |  |  |
| monthly contribution                                                                                                    | Tax relief <b>£20.00</b>                                                                                                    |  |  |  |
|                                                                                                    | Total contribution £100.00                                                                                                    |  |  |  |
| To start making monthly contributions,<br>you will need to set up a Direct Debit<br>with Nest online.                                  | We will claim the 20% basic rate of tax<br>relief from HMRC and add it to your pot.<br>Our records show you're eligible for tax relief.                                                                                           |  |  |  |
| To do so, you will need to have the following information ready                                                                        | Membership details before making an additional contribution.                                                                                                    |  |  |  |
| £ How much you want to contribute                                                                                                    |                                                                                                    |  |  |  |
| Your account number and sort code                                                                                                    | What is the annual allowance? Hide 🔨                                                                                                    |  |  |  |
| The date you would like the payment to<br>be taken                                                                                     | The annual allowance is the maximum amount that can be contributed to any                                                                                                    |  |  |  |
| You can only contribute to Nest using a Direct<br>Debit from a personal account – business<br>accounts are not accepted.               | pension scheme with the benefit of tax relief.<br>If you've accessed your pension pot flexibly,<br>you would be subject to the Money Purchase<br>Annual Allowance that reduces the amount                                         |  |  |  |
| If you are not an authorised person to set up a<br>Direct Debit and need help, get in touch using<br>our live chat below               | you can pay into money purchase pension<br>schemes with the benefit of tax relief. This<br>applies to all contributions paid into money<br>purchase pension savings. To see how this<br>affects you, please <u>read more here</u> |  |  |  |
| Start live chat                                                                                                    |                                                                                                    |  |  |  |
| You can get expert help from our trained<br>operators. This service is available from 8am<br>to 8pm Monday to Sunday, except on public | Back                                                                                                    |  |  |  |

Next

| come | s ol   | ut     |        |        |       |    |
|------|--------|--------|--------|--------|-------|----|
| 0    | First  | workir | ng day | of the | e mon | th |
| 0    | Last v | workir | ng day | of the | e mon | th |
| 0    | Last v | workir | ng day | of the | e mon | th |
| 1    | 2      | 3      | 4      | 5      | 6     | 7  |
| 8    | 9      | 10     | 11     | 12     | 13    | 14 |
| 15   | 16     | 17     | 18     | 21     | 20    | 21 |
| 22   | 23     | 24     | 25     | 26     | 27    | 28 |
| 29   | 30     | 31     |        |        |       |    |
|      |        |        |        |        |       |    |

Please note, if the date you select falls on a weekend or UK bank holiday, your money will be collected the next working day.

i Your first contribution will be collected on the 1st June 2024 and the 1st of every month thereafter

Back

Next

| Your £80.00<br>monthly Direct<br>Debit is being<br>processed by Nest                                                                                                    |
|----------------------------------------------------------------------------------------------------|
| Setting up of your Direct Debit<br>Instruction can take up to <b>9 working</b><br><b>days</b> and the confirmation of the<br>instruction will be sent to you within <b>3</b><br><b>working days</b> . Your first payment will<br>be taken on [x] day. The payment will<br>appear in your account as <b>Nest</b><br><b>Pensions</b> . |
| Thank you very much for your Direct<br>Debit Instruction details. Here is the<br>Direct Debit Guarantee for your<br>information.                                                                                                    |
| Direct Debit mandate                                                                                                    |
| Download 🛓                                                                                                    |

Close

Messages My Account

 $\equiv$ 

Menu

nest

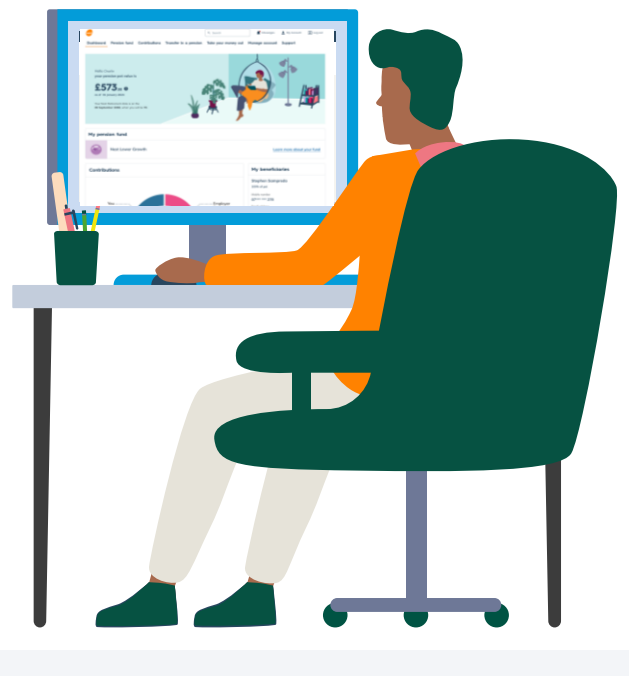

and bank holidays.

## **Managing beneficiaries**

Contributions Transfer in a pension Take your money out Manage account Support

#### Manage account

#### My beneficiaries

Your beneficiaries are the people or causes your money goes to when you die. Deciding who these should be might feel like a big decision or one you can put off. But it's important to let us know who you want your pot to go to so we can quickly get it to those you care about if you die.

#### Choosing your beneficiaries

You can choose as many beneficiaries as you like. One person, several people, a good cause or an organisation, or a combination of these.

You can update your beneficiaries at any time.

#### Choosing the right option for you

There are two ways to tell us. You can either make a nomination or an expression of wish. Everyone's different and the right option depends on your circumstances. Here's how the options compare:

| Make a nomination                 | Show | ~ |
|-----------------------------------|------|---|
| Make an expression of wish        | Show | ~ |
| How do the two options compare?   | Show | ~ |
| don't feel ready to make a choice | Show | ~ |
|                                   |      |   |

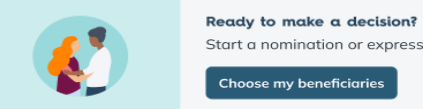

Start a nomination or express your wish Choose my beneficiaries

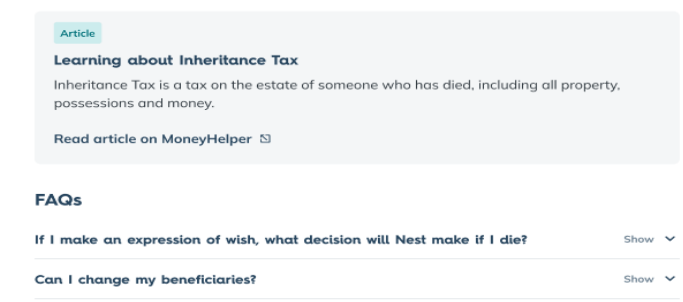

#### My beneficiaries

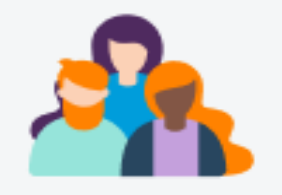

You need to tell us who should receive your pension pot if you die while saving with us.

+ Add a beneficiary

## **Fund choices**

#### Dashboard

#### My pension fund

The value of your pension pot is based on the value of the funds where your contributions have been invested.

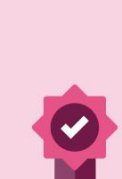

#### Nest Retirement Date Fund

This is the fund your money is automatically put into unless you choose another option. The aim of the fund is to grow your money faster than the cost of living in the long term and give you a steady return on your investment.

Less A

4 min read

What is this fund invested in?

This pension fund is invested in at least 2400 companies, split across 12 different industries including, Finance, Tech, Retail and Healthcare

How your funds are invested

#### **Explore our Nest Fund options**

We have a selection of Nest Pension Funds to suit different needs, if you are thinking of switching take a look.

View all of our Nest fund option

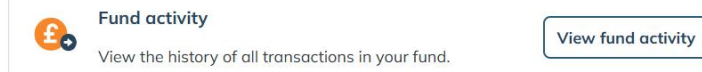

#### Learn more about investing?

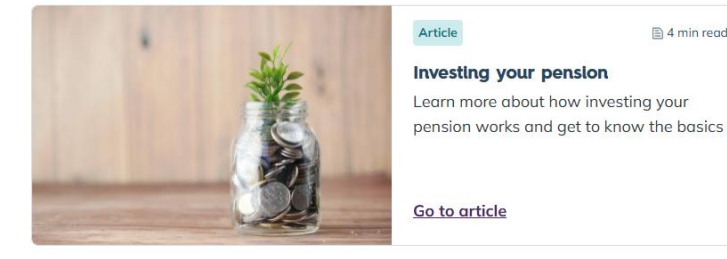

#### Nest fund options

Over 99% of our members are in one of our Nest Retirement Date Funds. These award-winning funds are designed to work for most people, but you can choose to invest for different beliefs, faiths or risk appetite.

#### Our fund options

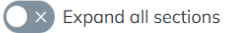

#### Nest Retirement Date Fund

Your fund Medium-high risk

This is our award-winning fund that most Nest members are invested in. ✓ Show

#### Nest Ethical Fund

#### Medium-high risk

For people who are concerned about the impact that organisations have on the environment and on society in areas such as human rights and fair trade.

✓ Show

#### Nest Higher Risk Fund

#### High risk

For people who are prepared to take more risk to try and make their retirement pot grow more quickly.

✓ Show

#### Nest Lower Growth Fund

Low risk

For people who are very cautious about investing and are prepared to accept their pot will not grow very much.

✓ Show

#### Nest Sharia Fund

#### Medium-high risk

For people who want to invest in a way that complies with Sharia principles.

✓ Show

#### **Our fund options**

Expand all sections

#### Nest Retirement Date Fund Your fund Medium-high risk

This is our award-winning fund that most Nest members are invested in.

✓ Show

#### Nest Ethical Fund

#### Medium-high risk

For people who are concerned about the impact that organisations have on the environment and on society in areas such as human rights and fair trade.

∧ Hide

#### Key information:

• Target investment returns of inflation plus 3% over the long term • 5 year annualised volatility of 5.9% 👔

#### What's the aim of this fund?

This fund is for people who are concerned about the impact that organisations have on the environment and on society in areas such as human rights and fair trade. The aim of the fund is to arow your money faster than the cost of living in the long term and give you a steady return on your money, while investing in line with the fund's ethical policy.

#### Why do people choose this fund?

This fund seeks to avoid investing in companies that harm the world and aims to invest in companies that make a positive contribution to society. Our investment experts will manage your fund at every stage of your membership.

We'll adjust how and where we invest your money based on how far away you are from your Nest Retirement Date (usually your State Pension Age unless you have given us another date). This fund focuses on protecting your money as you near that retirement date.

#### What is this fund invested in?

This pension fund is invested in companies split across 8 different industries including, Industrial, Tech, Healthcare and Finance.

#### See how this fund is invested

#### What else do I need to know?

It's important to check you're happy with your Nest retirement date. If you'd like to change it, you just need to tell us, and we'll automatically change your investments. You can edit your retirement date at any time.

We aim to make your retirement pot grow throughout your time saving with us, but it's important to remember the value of your retirement pot could go down as well as up, this is all part of long term investments and our strategy takes that into account

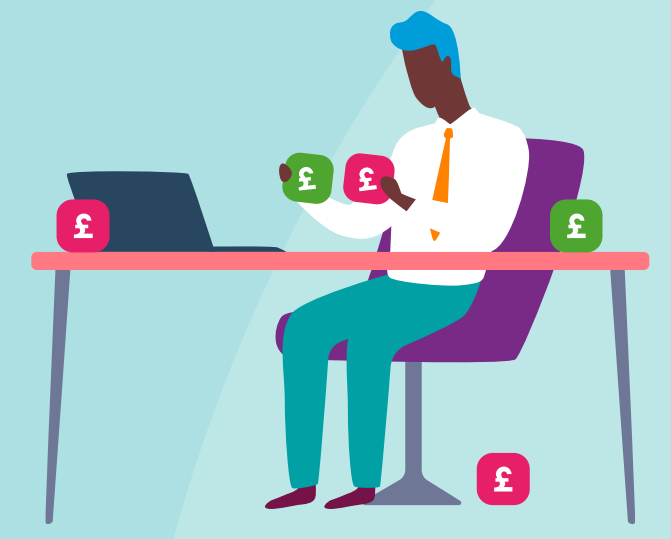

## **Transfers in**

#### Transfer money into your Nest retirement pot

By transferring money into your Nest retirement pot, you can consolidate all your savings into one account. We'll guide you through the steps you need to take. You can cancel the transfer after sending us your request, provided the other scheme hasn't sent us the money.

#### See how you can request a transfer into your Nest account $\rightarrow$

#### Make a transfer

To transfer money from another pension scheme into your Nest pot, click Request transfer and follow the steps. Please make sure all the details you provide are correct. We'll contact your current pension provider and start the transfer process.

Before you start you'll need:

- the name of your current pension provider
- their address
- the policy number you're transferring
- if possible the name of the pension scheme that you're transferring from

**Request transfer** 

#### Already requested a transfer?

You can check the status of any ongoing or any previous transfer requests you've made.

Check status

Done

#### Transfer money into your Nest retirement pot

By transferring money into your Nest retirement pot, you can consolidate all your savings into ane account. We'll guide you through the steps you need to take. You can cancel the transfer after sending us your request, provided the other scheme hasn't sent us the money.

See how you can request a transfer into your Nest account  $\rightarrow$ 

#### Make a transfer

To transfer money from another pension scheme into your Nest pot, click Request transfer and follow the steps. Please make sure all the details you provide are correct. We'll contact your current pension provider and start the transfer process.

Before you start you'll need: • the name of your current pension provider • their address • the policy number you're transferring • if possible the name of the pension scheme that you're transferring from

Request transfer

Already requested a transfer?

You can check the status of any angoing or any previous transfer requests you've made.

Check status

Done

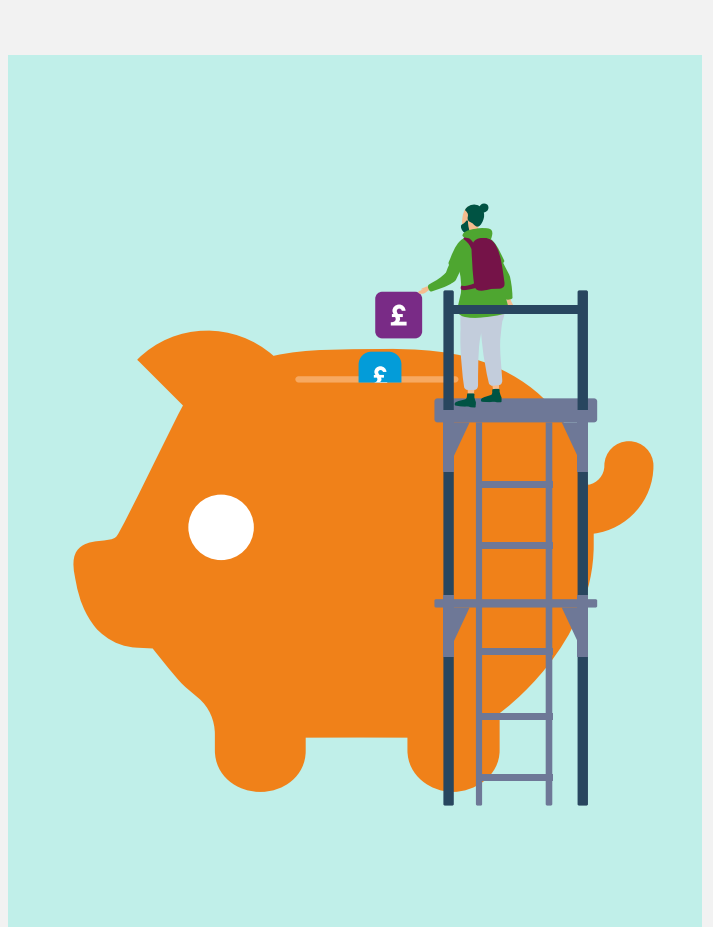

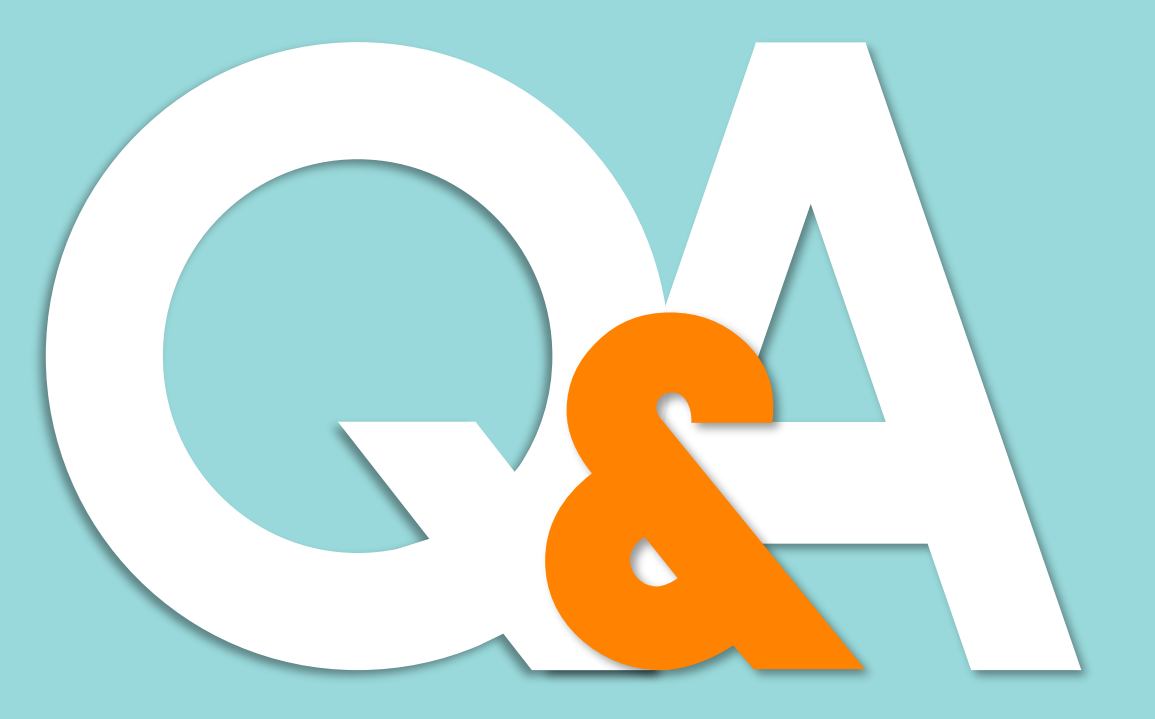

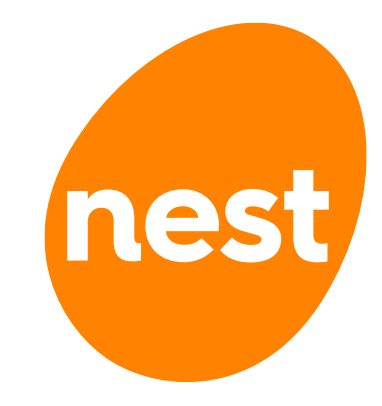

© Nest Corporation 2025. All rights reserved.

This information does not constitute financial, investment or professional advice and should not be relied on.

We do not make any personal recommendation or give advice to employers and their workers or third parties on how to make investment decisions. If you are considering using Nest you should consider talking to an appropriately qualified professional.

We do not give any undertaking or make any representation or warranty that this document is complete or error free. We do not accept responsibility for any loss caused as a result of any error, inaccuracy or incompleteness.

Any form of reproduction of all or any part of these slides is not allowed.